らくらくスマートフォンプレミアムで ウォーキングナビを使おう(晴眼者用)

らくらくスマートフォンプレミアム(以下、RSPと呼ぶ)は、ドコモのらくらくホンシリーズの一つで、読み上 げ機能が標準搭載されており、視覚障害者でもフィーチャーホン(いわゆるガラケイ)と同じように「押し込む」と いう操作で安心して使えるスマートフォンの事です。

【RSP にウォーキングナビをブックマーク登録しよう】

※重要 本手順は、RSP 所有者の許可をいただく事が大前提です。下記の点を必ず確認しましょう。

①ウォーキングナビを登録する際に個人情報を見てしまう場合がありますが、どこにもロ外いたしませんのでご 了承下さい。

②お借りするらくらくスマホは、電源を切っていますか。それともスリープですか。

③暗証番号など設定指定いらっしゃったら、お手数ですがロックを解除していただけませんでしょうか。

1. 電源が入っていない場合、電源ボタンをバイブレーションが震えるまで押します。

① 左側面の上部に3つボタンがあり、一番下が電源ボタンです。

② 電源ボタンをバイブレーションが震えるまで押します。スリープの場合は、軽く電源ボタンを押します。

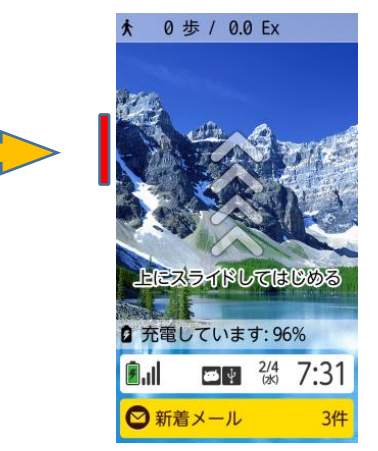

2. 電源が入り画面にトップ画面がでたら、2本指で上に素早くはらいます(上フリック)。

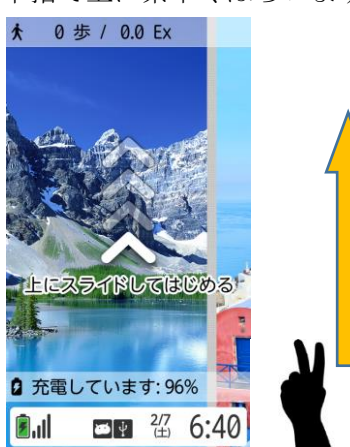

3. Home 画面が表示されます。

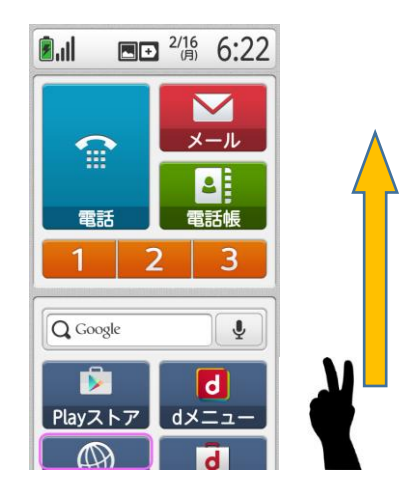

4.2本指で上にゆっくりスライド(上スクロール)して、「インターネットボタン」を確認して、一本指で押 し込みます。

\*ボタンの位置は設定によって変わることがあります。

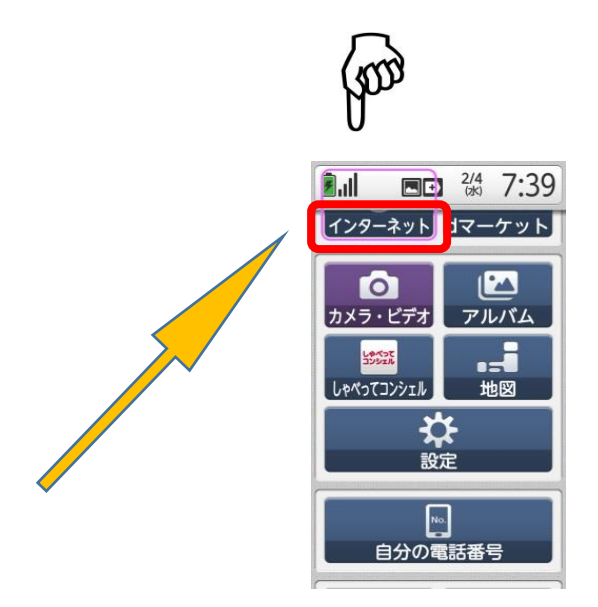

5、上部にある検索ボタンを押し込んで文字入力画面を開きます。 \*インターネットのホーム画面は設定によって変わることがあります。

| 🗐 Jalaa 🕮 🔤 🤹 6:24 |   |
|--------------------|---|
| ▲ ▶ ♀ 検索 ?         | 4 |
|                    |   |
| 任意のインター            |   |
| ンネットホーム            |   |
| 画面                 |   |
| 又は                 |   |
| 前回開いた              |   |
| Webページ             |   |
|                    |   |
| 終了 メニュー            |   |

6.「文字入力ボックス」を押し込むと、文字入力モードになります。

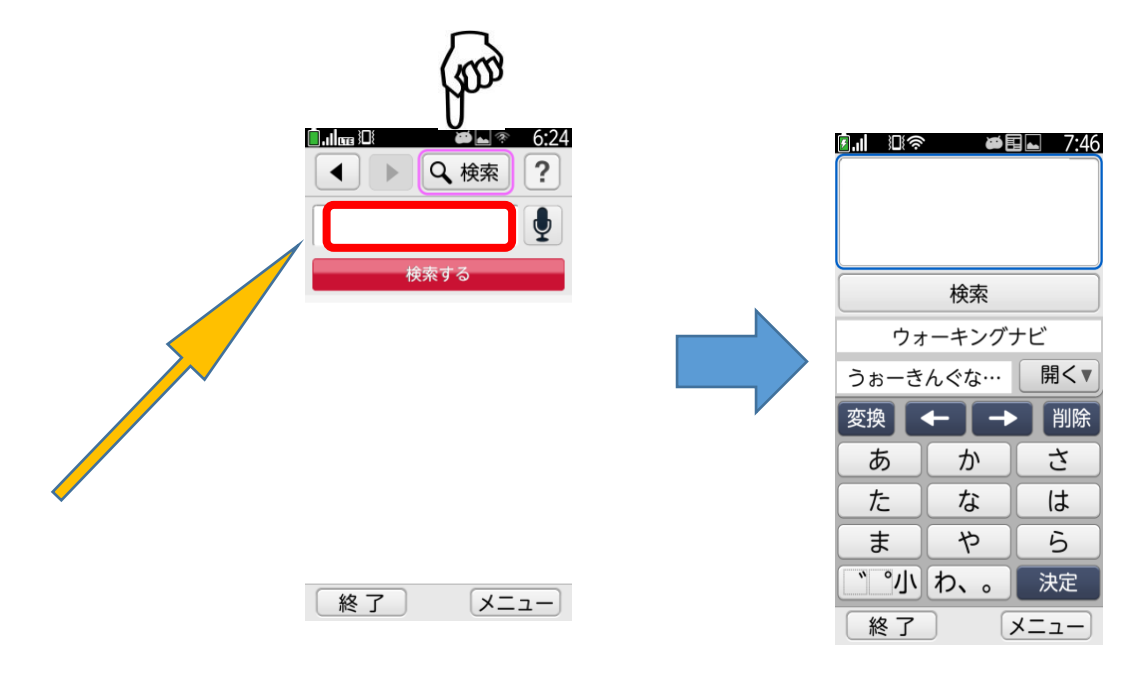

## \* 文字入力の仕方

- ① テンキーはガラケイの文字配列になっています。
- ② 英数字やひらがなのボタンの上に指を置きます。
- ③ 指をはなさないように目的の文字まで何度か押し込みます。
- ④ 文字が決まったら一度指を離します。
- ⑤ その繰り返しになります。

7.「うぉーきんぐなび」(ひらがな、カタカナどちらでも可)と入力し、決定で文字を確定、その後実行を押し 込みます。

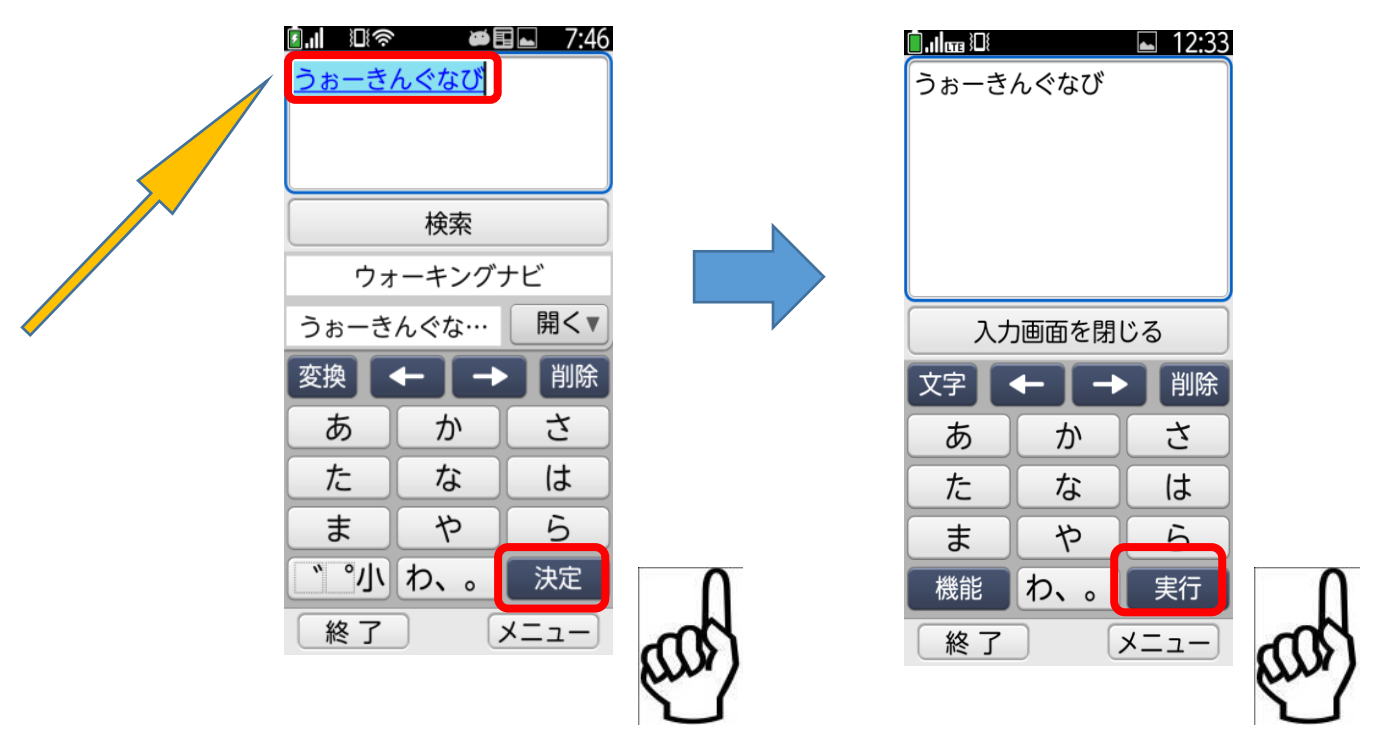

8. 検索結果が出るので、2本指で上スクロール。「ウォーキングナビ」のサイトを1本指で押し込みます。

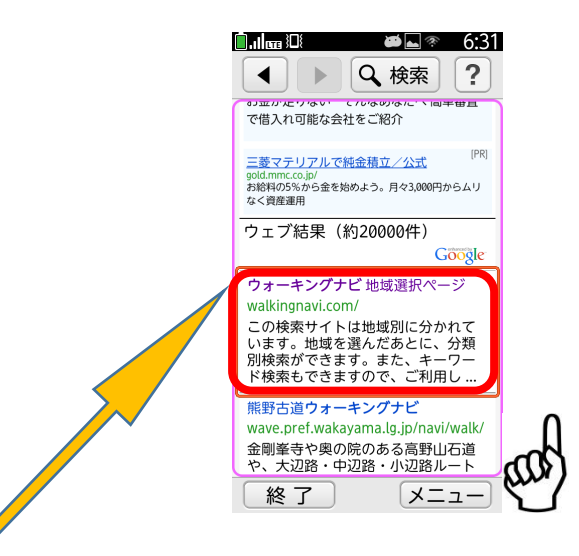

(注)検索サイトによってはフリックが効かない事があるので、画面上で「ウォーキングナビ地域選択」を探して、 押し込みます。

9. ウォーキングナビのページ表示を確認したら、画面右下の「メニューボタン」を押し込みます。

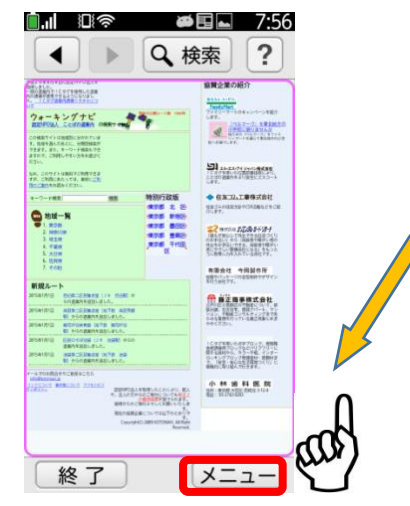

10. メニュー一覧画面が開きます。そこから「ブックマークに登録」を押し込むとブックマーク登録されます。

| <b></b> 12 🖘 🗰 🖬 🖛 17:57                                 |    |
|----------------------------------------------------------|----|
| <ul> <li>↓ ↓ ↓ ↓ ↓ ↓ ↓ ↓ ↓ ↓ ↓ ↓ ↓ ↓ ↓ ↓ ↓ ↓ ↓</li></ul> |    |
|                                                          |    |
| メニュー                                                     |    |
| 再読み込みする                                                  |    |
| ホームに戻る                                                   |    |
| ブックマークに登録                                                |    |
| ブックマーク一覧                                                 |    |
| 画面メモ                                                     |    |
| その他の操作を行う                                                | m  |
| 戻る                                                       | wy |

11. メニュー一覧から「ブックマーク一覧」に登録されたか確認します。

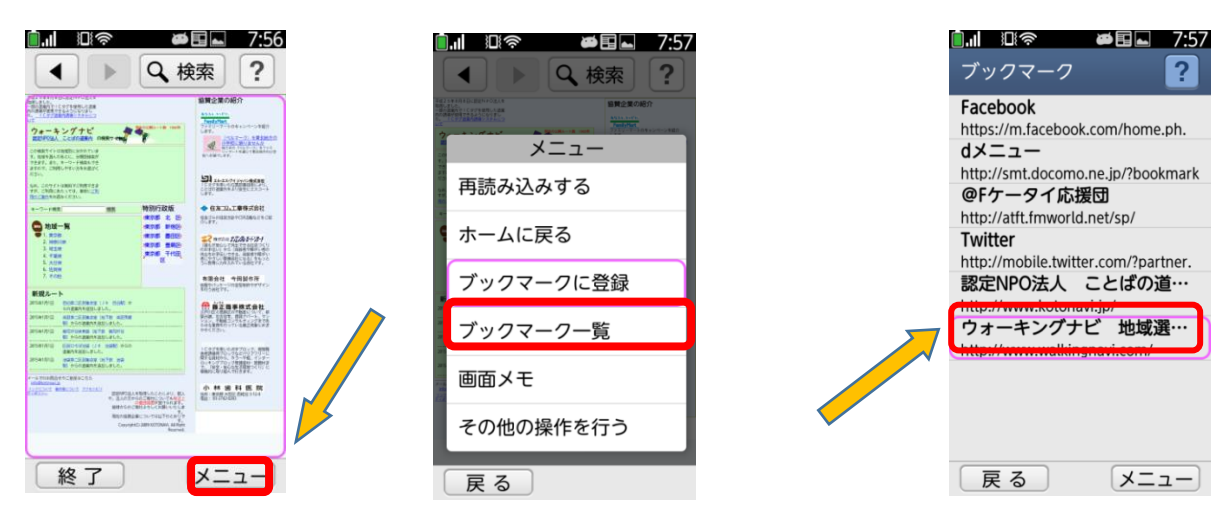

以上でブックマーク登録作業を完了いたします。